# **AN12183** How to Enable Debugging for FLEXSPI NOR Flash

Rev. 1 - 10/2019

**Application Note** 

## **1** Introduction

The i.MX RT series is industry's first crossover processor provided by NXP. This document describes how to program a bootable image into the external storage device. In order to program image to flash and boot from flash and debug, the new Dap-link Firmware and SDK are provided. This application notedescribes how to program, debug and configure a new FLEXSPI NOR flash. For information about Flashloader, MfgTool, refer to *How to Enable Boot from HyperFlash and SD Card* (document AN12107) and *How to Enable Boot from QSPI Flash* (document AN12108).

#### Contents

| 1 Introduction                  | 1  |
|---------------------------------|----|
| 2 MIMXRT1050 EVK board settings | 1  |
| 3 XIP boot flow                 | 3  |
| 4 Updating OpenSDA firmware     | 7  |
| 5 Examples                      | 7  |
| 6 Revision history              | 20 |

The software used for examples in this application note are based on the MIMXRT1050 SDK (Release version: 2.3.1). The development environment is IAR Embedded Workbench 8.22.1. The hardware development environment is IMXRT1050-EVKB board.

## 2 MIMXRT1050 EVK board settings

There are two On-Board Flashes on the EVK board: Hyper Flash and QSPI NOR Flash. The Hyper Flash is the default Flash. In order to enable the On-Board QSPI NOR Flash, EVK board configurations need to be modified.

## 2.1 EVK settings

1. Remove the On-Board Hyper Flash. Otherwise it will impact the QSPI NOR Flash read and write timing.

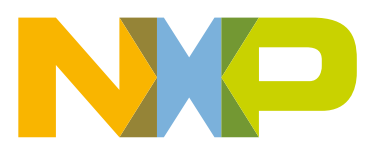

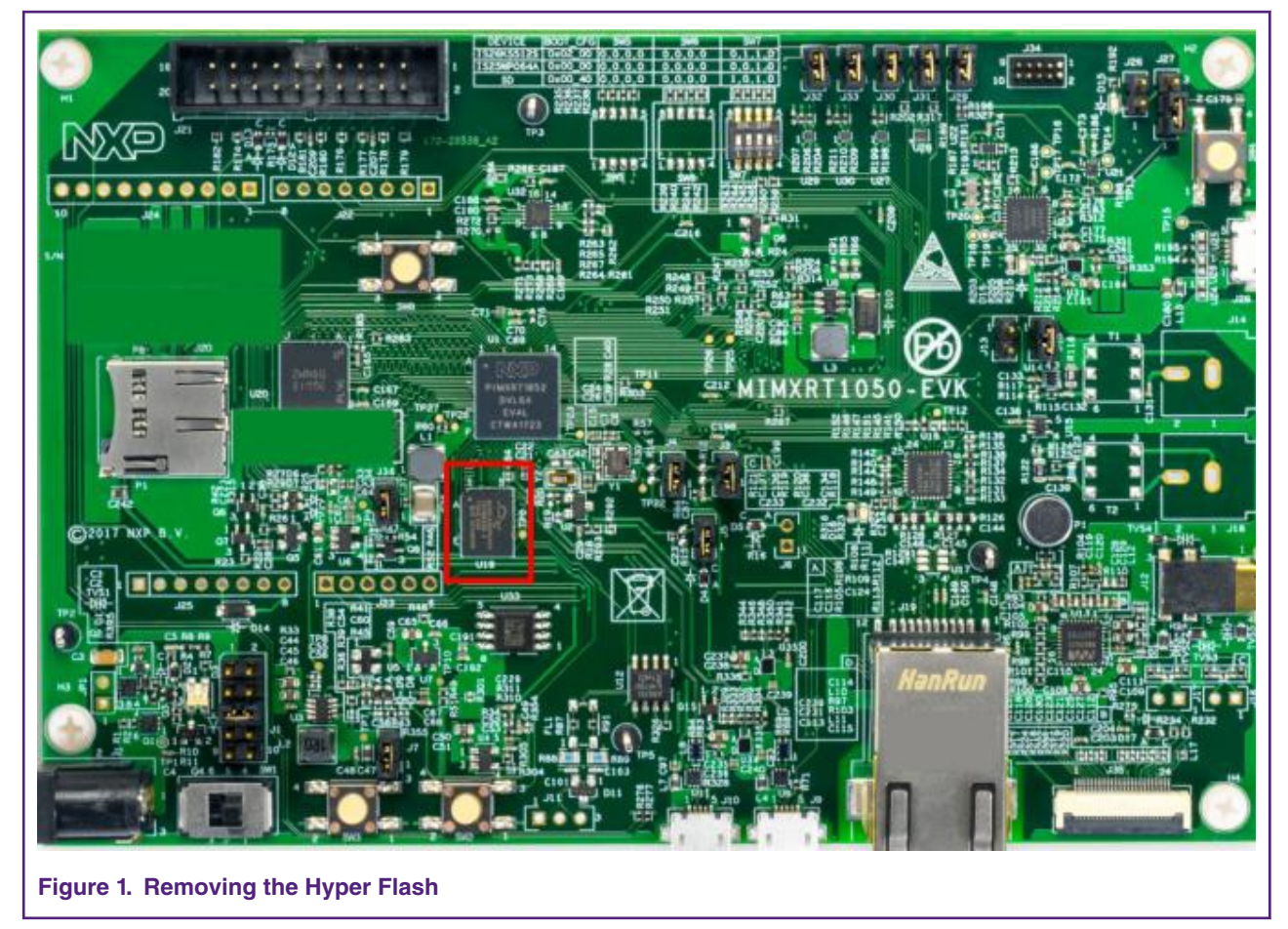

2. Weld 0  $\Omega$  resistor to the pad from R153 to R158.

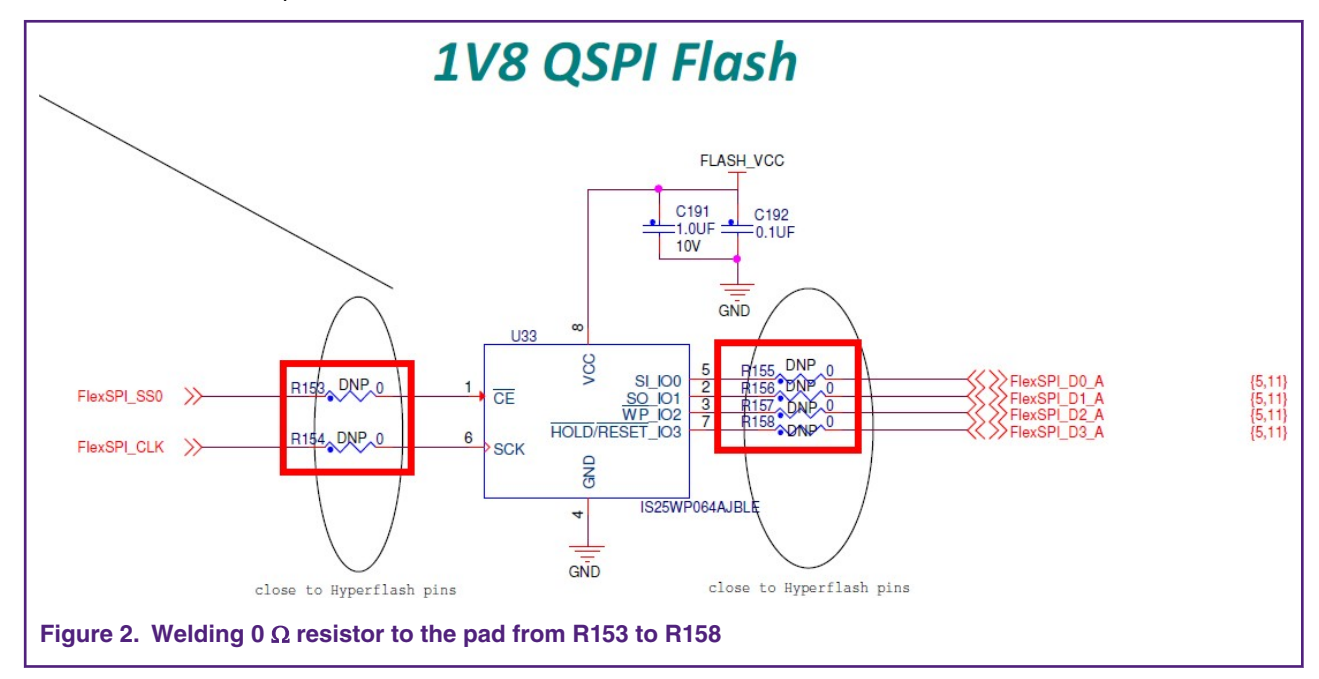

3. Replace the firmware of OpenSDA. The default firmware On-Board is used to Hyper Flash, so that the firmware should be replaced to QSPI NOR Flash. Both Hyper Flash and QSPI NOR Flash's firmware can be downloaded from https://www.nxp.com.

For the EVKB board, the On-Board Hyper Flash doesn't need to be removed.

Removed resistors: R356, R361 - R366.

Weld 0  $\Omega$  resistors: R153 - R158.

Follow Step 3 in EVK settings to update the OpenSDA firmware.

Now the On-Board QSPI NOR Flash is ready to use.

## 3 XIP boot flow

The boot process begins at the Power-On Reset (POR) where the hardware reset logic forces the Arm<sup>®</sup> core to begin the execution starting from the on-chip boot ROM. The boot ROM uses the state of the BOOT\_MODE register and eFUSEs to determine the boot device. For development purposes, the eFUSEs used to determine the boot device may be overridden using the GPIO pin inputs. The boot ROM code also allows to download the programs to be run on the device. The example is a provisioning program that can make further use of the serial connection to provide a boot device with a new image.

Typically, the internal boot is selected for normal boot, which is configured by external BOOT\_CFG GPIOs. Table 1 shows the typical boot mode and boot device settings.

| SW7-1 | SW7-2 | SW7-3 | SW7-4 | Boot device    |
|-------|-------|-------|-------|----------------|
| OFF   | ON    | ON    | OFF   | Hyper Flash    |
| OFF   | OFF   | ON    | OFF   | QSPI NOR Flash |
| ON    | OFF   | ON    | OFF   | SD Card        |

#### Table 1. Typical Boot mode and Boot device settings

Figure 3 shows FlexSPI NOR Flash Boot flow. The ROM expects the 512-byte FlexSPI NOR configuration parameters to be present at offset 0 in Serial NOR Flash. The ROM reads these configuration parameters using the read command specified by BOOT\_CFG2[2:0] with Serial clock operating at 30 MHz. The Flash configuration parameters include read command sequence, FlexSPI frequency, quad mode enablement sequence (optional), and so on. For more details, refer to Section 9.6.3 in *i.MX RT1050 Process Reference Manual* (document IMXRT1050RM). Rom code will configure FlexSPI with these parameters.

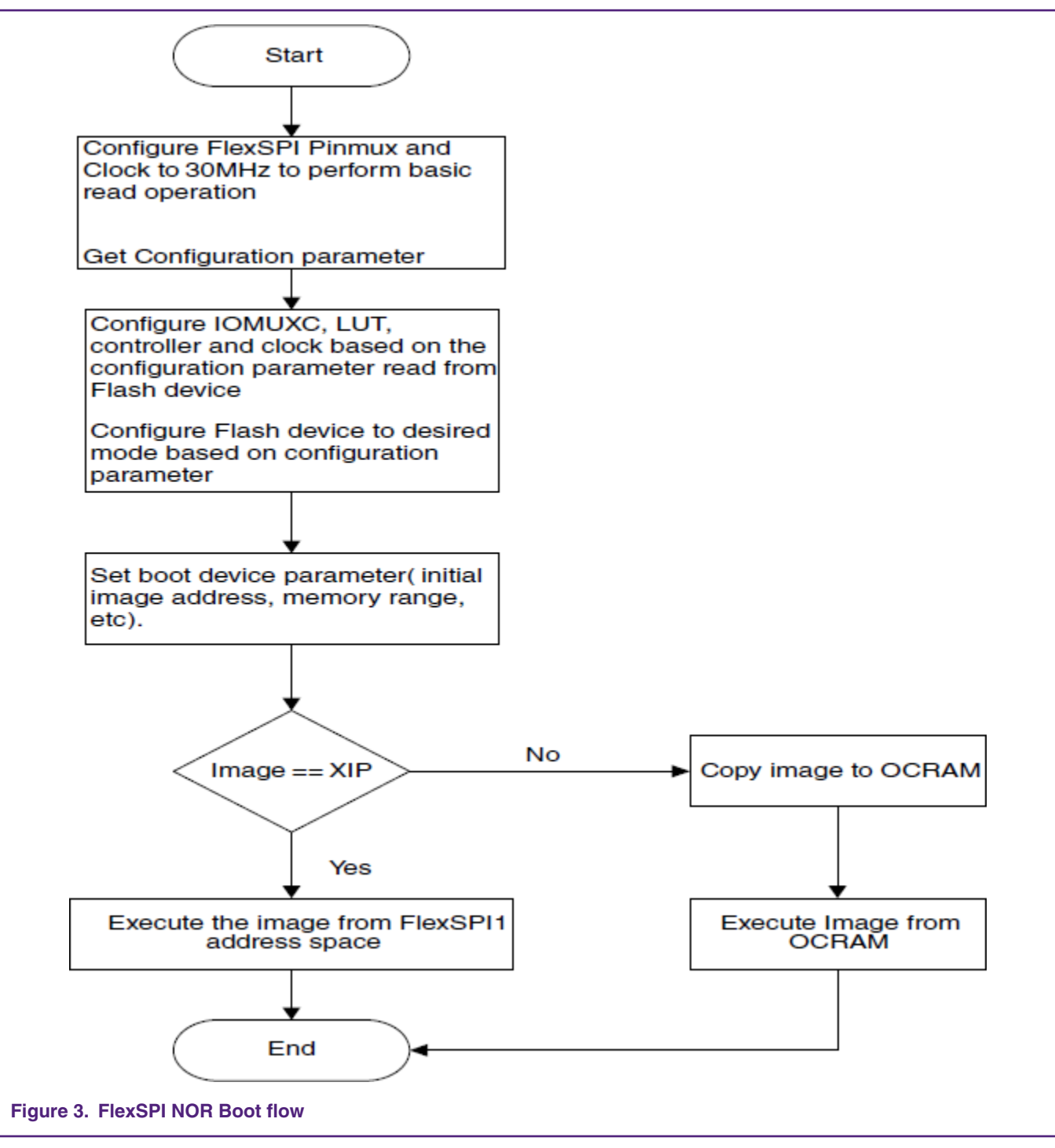

Then Rom code will get some key information about App Image, Image Vector Table (IVT), Boot Data and Device Configuration Data (DCD). IVT, Boot Data, DCD and user's code make up an App image.

A boot image which can program to FlexSPI NOR Flash directly consists of:

• Flash Configuration Parameters: Read command sequence, FlexSPI frequency, quad mode enablement sequence (optional), and so on. For more details, refer to Section 9.6.3 in *i.MX RT1050 Process Reference Manual* (document IMXRT1050RM). Search for hyperflash\_config on SDK, the setting can be found on SDK.

- IVT: A list of pointers located at a fixed address that the ROM examines to determine where the other components of the program image are located. Search for image\_vector\_table on SDK, the setting can be found on SDK. For more details, refer to Section 9.7.1 in *i.MX RT1050 Process Reference Manual* (document IMXRT1050RM).
- Boot data: A table that indicates the program image location, program image size in bytes, and the plugin flag. Search for boot data on SDK, the setting can be found on SDK.
- DCD: IC configuration data (ex: SDRAM register config). For more details about DCD format, refer to Section 9.7.2 in *i.MX RT1050 Process Reference Manual* (document IMXRT1050RM). Because DCD data is stored in binary, it is hard to understand and modified. DCD Tool can help to convert the configuration text file to a binary file. Search for dcd\_data[] on SDK, the setting can be found on SDK.

• User code and data

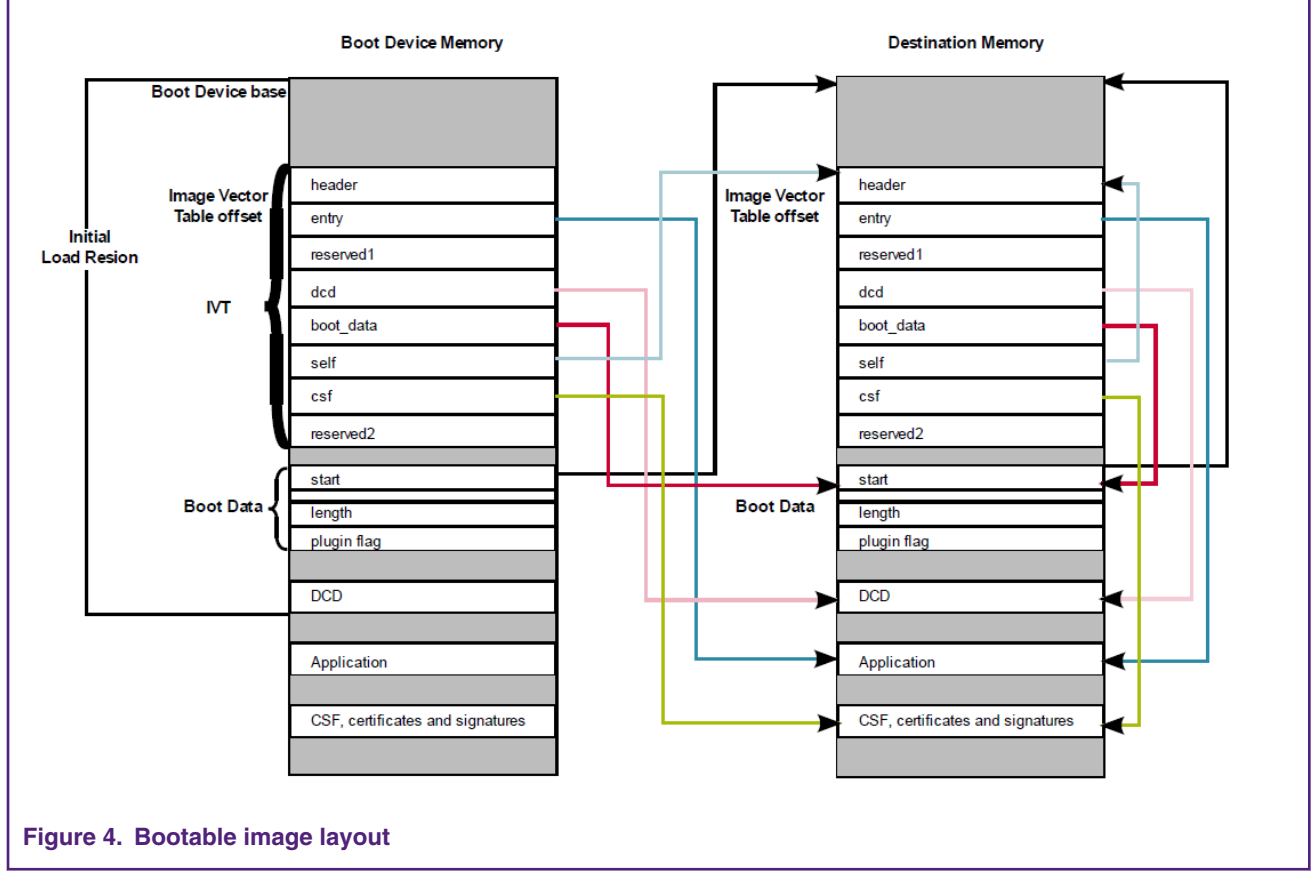

Open the link file, MIMXRT1052xxxxx\_flexspi\_nor.icf, the address layout of Flash configuration parameters, IVT, Boot Data and DCD Data can be found.

```
define exported symbol m_boot_hdr_conf_start = 0x60000000;
define symbol m_boot_hdr_ivt_start = 0x60001000;
define symbol m_boot_hdr_boot_data_start = 0x60001020;
define symbol m_boot_hdr_dcd_data_start = 0x60001030;
```

#### Figure 5. Bootable image address layout

Open a generated image, such as hello\_world.bin. The Flash configuration parameters are at the front. The tag of Flash configuration parameters is 0x42464346, ascii is FCFB, as shown in Figure 6. For more details, refer to Section 9.6.3.1 in *i.MX RT1050 Process Reference Manual* (document IMXRT1050RM).

| Address  | Ο  | 1  | 2  | З  | 4  | 5  | 6  | 7  | 8  | 9  | а  | b  | С  | d  | e  | f  | Dump      |
|----------|----|----|----|----|----|----|----|----|----|----|----|----|----|----|----|----|-----------|
| 00000000 | 46 | 43 | 46 | 42 | 00 | 04 | 01 | 56 | 00 | 00 | 00 | 00 | 03 | 03 | 03 | 03 | FCFBV     |
| 00000010 | 00 | 00 | 00 | 00 | 00 | 00 | 00 | 00 | 00 | 00 | 00 | 00 | 00 | 00 | 00 | 00 |           |
| 00000020 | 00 | 00 | 00 | 00 | 00 | 00 | 00 | 00 | 00 | 00 | 00 | 00 | 00 | 00 | 00 | 00 |           |
| 00000030 | 00 | 00 | 00 | 00 | 00 | 00 | 00 | 00 | 00 | 00 | 00 | 00 | 00 | 00 | 00 | 00 |           |
| 00000040 | 59 | 00 | 00 | 00 | 00 | 08 | 07 | 00 | 00 | 00 | 00 | 00 | 00 | 00 | 00 | 00 | Υ         |
| 00000050 | 00 | 00 | 00 | 04 | 00 | 00 | 00 | 00 | 00 | 00 | 00 | 00 | 00 | 00 | 00 | 00 |           |
| 00000060 | 00 | 00 | 00 | 00 | 00 | 00 | 00 | 00 | 00 | 00 | 00 | 00 | 00 | 00 | 00 | 00 |           |
| 00000070 | 00 | 00 | 00 | 00 | 00 | 00 | 00 | 00 | 10 | 00 | 10 | 00 | 00 | 00 | 00 | 00 |           |
| 00000080 | a0 | 87 | 18 | 8b | 10 | 8f | 06 | b3 | 04 | a7 | 00 | 00 | 00 | 00 | 00 | 00 | .????ODhO |
| 00000090 | 00 | 00 | 00 | 00 | 00 | 00 | 00 | 00 | 00 | 00 | 00 | 00 | 00 | 00 | 00 | 00 |           |
| 000000a0 | 00 | 00 | 00 | 00 | 00 | 00 | 00 | 00 | 00 | 00 | 00 | 00 | 00 | 00 | 00 | 00 |           |
| 0d000000 | 00 | 00 | 00 | 00 | 00 | 00 | 00 | 00 | 00 | 00 | 00 | 00 | 00 | 00 | 00 | 00 |           |
| 000000c0 | 00 | 00 | 00 | 00 | 00 | 00 | 00 | 00 | 00 | 00 | 00 | 00 | 00 | 00 | 00 | 00 |           |
| 000000d0 | 00 | 00 | 00 | 00 | 00 | 00 | 00 | 00 | 00 | 00 | 00 | 00 | 00 | 00 | 00 | 00 |           |
| 000000e0 | 00 | 00 | 00 | 00 | 00 | 00 | 00 | 00 | 00 | 00 | 00 | 00 | 00 | 00 | 00 | 00 |           |
| 000000f0 | 00 | 00 | 00 | 00 | 00 | 00 | 00 | 00 | 00 | 00 | 00 | 00 | 00 | 00 | 00 | 00 |           |
| 00000100 | 00 | 00 | 00 | 00 | 00 | 00 | 00 | 00 | 00 | 00 | 00 | 00 | 00 | 00 | 00 | 00 |           |
| 00000110 | 00 | 00 | 00 | 00 | 00 | 00 | 00 | 00 | 00 | 00 | 00 | 00 | 00 | 00 | 00 | 00 |           |
| 00000120 | 00 | 00 | 00 | 00 | 00 | 00 | 00 | 00 | 00 | 00 | 00 | 00 | 00 | 00 | 00 | 00 |           |
| 00000130 | 00 | 00 | 00 | 00 | 00 | 00 | 00 | 00 | 00 | 00 | 00 | 00 | 00 | 00 | 00 | 00 |           |
| 00000140 | 00 | 00 | 00 | 00 | 00 | 00 | 00 | 00 | 00 | 00 | 00 | 00 | 00 | 00 | 00 | 00 |           |
| 00000150 | 00 | 00 | 00 | 00 | 00 | 00 | 00 | 00 | 00 | 00 | 00 | 00 | 00 | 00 | 00 | 00 |           |
| 00000160 | 00 | 00 | 00 | 00 | 00 | 00 | 00 | 00 | 00 | 00 | 00 | 00 | 00 | 00 | 00 | 00 |           |
| 00000170 | 00 | 00 | 00 | 00 | 00 | 00 | 00 | 00 | 00 | 00 | 00 | 00 | 00 | 00 | 00 | 00 |           |
| 00000180 | 00 | 00 | 00 | 00 | 00 | 00 | 00 | 00 | 00 | 00 | 00 | 00 | 00 | 00 | 00 | 00 |           |
| 00000190 | 00 | 00 | 00 | 00 | 00 | 00 | 00 | 00 | 00 | 00 | 00 | 00 | 00 | 00 | 00 | 00 |           |
| 000001a0 | 00 | 00 | 00 | 00 | 00 | 00 | 00 | 00 | 00 | 00 | 00 | 00 | 00 | 00 | 00 | 00 |           |
| 000001b0 | 00 | 00 | 00 | 00 | 00 | 00 | 00 | 00 | 00 | 00 | 00 | 00 | 00 | 00 | 00 | 00 |           |
| 000001c0 | 00 | 02 | 00 | 00 | 00 | 00 | 04 | 00 | 00 | 01 | 00 | 00 | 00 | 00 | 00 | 00 |           |
| 000001d0 | 00 | 00 | 04 | 00 | 00 | 00 | 00 | 00 | 00 | 00 | 00 | 00 | 00 | 00 | 00 | 00 |           |
| 000001e0 | 00 | 00 | 00 | 00 | 00 | 00 | 00 | 00 | 00 | 00 | 00 | 00 | 00 | 00 | 00 | 00 |           |
| 000001f0 | 00 | 00 | 00 | 00 | 00 | 00 | 00 | 00 | 00 | 00 | 00 | 00 | 00 | 00 | 00 | 00 |           |

Figure 6. Flash configuration parameters address layout

The tag of IVT is  $0 \times D1$  and it can be found on  $0 \times 1000$ . The boot start address offset is  $0 \times 1020$  and the data is  $0 \times 60000000$ , which matches with Flash start address. The DCD start address offset is  $0 \times 1030$  and the data is  $0 \times D2$  which matches with the Tag of DCD.

 00001000 d1 00 20 41 00 20 00 60 00 00 00 00 30 10 00 60 ? A. .`...0..`□

 00001010 20 10 00 60 00 10 00 60 00 00 00 00 00 00 00 00 00 ..`..`..`

 00001020 00 00 60 00 00 00 04 00 00 00 00 ff ff ff ff ff ...`

 00001030 d2 04 30 41 cc 03 ac 04 40 0f c0 68 ff ff ff ff ?OA??@.額

 Figure 7. Flash configuration parameters address layout

## 4 Updating OpenSDA firmware

Almost all demos on SDK 2.3.1 support XIP demo. It means when using the default XIP target demos, the raw image will be added to the Flash configuration parameters, IVT, Boot data and DCD. OpenSDA firmware is not required to add these information to the raw image. Either using the On-Board Hyper Flash or QSPI NOR Flash, the firmware needs to update to use the XIP demos.

If the number is bigger than TR18132215, the firmware of OpenSDA will not add the configure information to the raw image. If not, please update the firmware from https://www.nxp.com.

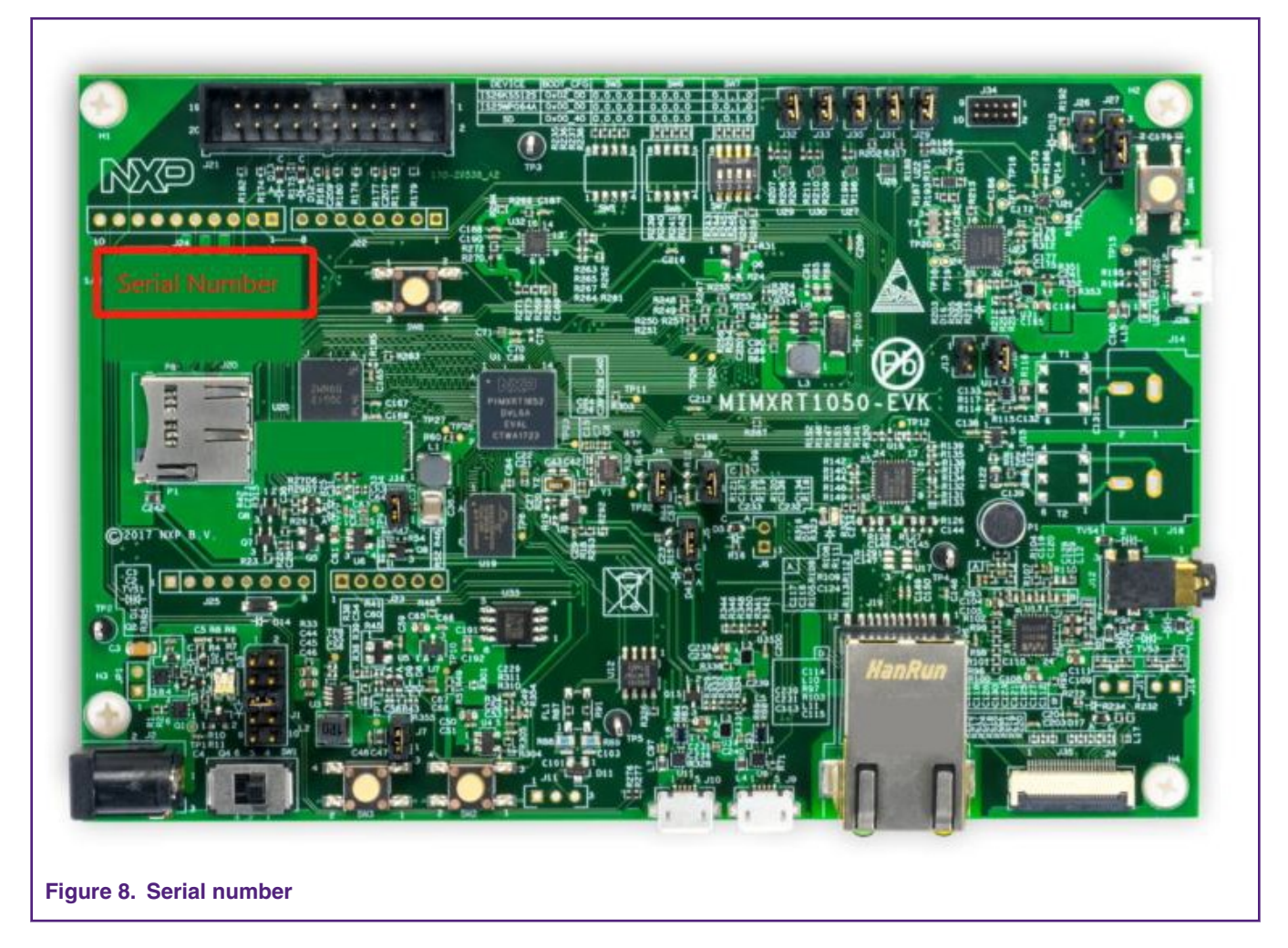

## **5 Examples**

## 5.1 Adding or removing boot header for XIP targets

Now SDK for i.MX RT1050 provides flexspi\_nor\_debug and flexspi\_nor\_release targets for each example/demo which supports eXecute In Place (XIP). These two targets will add XIP\_BOOT\_HEADER to the image by default. Then ROM can boot and run this image directly on external Flash.

NOTE

When using DapLink to debug flexspi\_nor\_debug and flexspi\_nor\_release targets, please set the breakpoint type to hardware breakpoint.

#### Examples

| Category:          | Factory                                               | Settings |
|--------------------|-------------------------------------------------------|----------|
| General Options    |                                                       |          |
| Static Analysis    |                                                       |          |
| Runtime Checking   | Setup Download Images Extra Options Multicore Plugins |          |
| C/C++ Compiler     |                                                       |          |
| Assembler          | ✓ Use command line options                            |          |
| Output Converter   |                                                       |          |
| Custom Build       | <u>C</u> ommand line options: (one per line)          |          |
| Build Actions      | drv_default_breakpoint=1                              | ~        |
| Linker             |                                                       |          |
| Debugger           |                                                       |          |
| Simulator          |                                                       |          |
| CADI               |                                                       |          |
| CMSIS DAP          |                                                       |          |
| GDB Server         |                                                       |          |
| I-jet/JTAGjet      |                                                       |          |
| J-Link/J-Trace     |                                                       |          |
| TI Stellaris       |                                                       |          |
| Nu-Link            |                                                       |          |
| PE micro           |                                                       |          |
| ST-LINK            |                                                       |          |
| Third-Party Driver |                                                       |          |
| TI MSP-FET         |                                                       |          |
| TLYDC              |                                                       |          |

### 5.1.1 Macros for the boot header

Table 2 describes three macros that are added in flexspi\_nor targets to support XIP.

#### Table 2. Macros for the boot header

| 1: To exclude the code which will change the clock of flexspi.                                                                                                    |
|----------------------------------------------------------------------------------------------------|
| <b>0</b> : To make no changes.                                                                                                    |
| <ol> <li>To add flexspi configuration block, IVT, boot data, and DCD (optional) to the image by default.</li> <li>To add nothing to the image by default.</li> </ol> |
| <ol> <li>To add DCD to the image.</li> <li>Do NOT add DCD to the image.</li> </ol>                                                                                   |
|                                                                                                    |

Table 3 describes the different effect on the built image with different combination of these macros.

|                                  |                              | XIP_BOOT_HEADER_DCD_ENABLE=1                                                                                                    | XIP_BOOT_HEADER_DCD_ENABLE=0                                                                                                    |
|----------------------------------|------------------------------|----------------------------------------------------------------------------------------------------|----------------------------------------------------------------------------------------------------|
| XIP_E<br>XTERN<br>AL_FL<br>ASH=1 | XIP_BOOT_HEA<br>DER_ENABLE=1 | This imaage can be programed to hyperflash<br>by IDE and can run after POR reset if<br>hyperflash is the boot source.<br>SDRAM will be initialized. | This image can be programed to hyperflash<br>by IDE and can run after POR reset if<br>hyperflash is the boot source.<br>SDRAM will <b>NOT</b> be initialized. |
|                                  | XIP_BOOT_HEA<br>DER_ENABLE=0 | This image can <b>NOT</b> run after POR reset if it boot source.                                                                                    | is programed by IDE even if hyperflash is the                                                                                                    |
| XIP_EXT                          | rernal_flash=0               | This image can <b>NOT</b> do XIP because when the which will change the clock of flexspi.                                                           | nis macro is set to 1. It will exclude the code                                                                                                    |

#### Table 3. Different effect on the built image with difference macros

## 5.1.2 Changing the macros in SDK

Take *hello\_world* as an example.

| Options for node "hello_world" | the second of the second of the second of              | 22           |
|--------------------------------|--------------------------------------------------------|--------------|
|                                |                                                        |              |
| Category:                      | Factor                                                 | ry Settings  |
| Ceneral Options                | Multi-file Compilation                                 |              |
| Static Analysis                | Discard Unused Publics                                 |              |
| Runtime Checking               | Diagnostics MISRA-C:2004 MISRA-C:1998 Encodings Ex     | xtra Options |
| C/C++ Compiler                 | Language 1 Language 2 Code Optimizations Output List P | reprocessor  |
| Assembler                      |                                                        |              |
| Output Converter               | Ignore standard include directories                    |              |
| Custom Build                   | Additional include directories: (one per line)         |              |
| Build Actions                  | \$PROJ DIR\$/./././CMSIS/Include                       |              |
| Linker                         | \$PROJ_DIR\$////devices                                |              |
| Debugger                       | \$PROJ_DIR\$/                                          |              |
| Simulator                      | \$PROJ_DIR\$///                                        | _            |
| CADI                           | \$PROJ_DIR\$////devices/wiiwART1052/drivers            |              |
| CMSIS DAP                      | Preinclude file:                                       |              |
| GDB Server                     |                                                        |              |
| I-jet/JTAGjet                  |                                                        |              |
| J-Link/J-Trace                 | Defined symbols: (one per line)                        |              |
| TI Stellaris                   | DEBUG Preprocessor output to fi                        | ile          |
| PE micro                       | XIP_EXTERNAL_FLASH=1 Preserve comments                 |              |
| ST-LINK                        |                                                        | tives        |
| Third-Party Driver             |                                                        |              |
| Figure 10. Changing the SDK ma | cros based on IAR                                      |              |

## 5.2 Programming the image to On-Board Hyper Flash

1. Configure the board to Hyper Flash Boot mode by pulling up **SW7-2** and **SW7-3** and pulling down others. Then power on the EVK board.

2. Open the hello\_world demo in the SDK and select the project configuration as flexspi\_nor\_debug. Then build the project and program the image to the Flash.

| 😌 hello_world - IAR Embedded Workbench IDE - Arm 8.22.1 | - | × |
|---------------------------------------------------------|---|---|
| File Edit View Project CMSIS-DAP Tools Window Help      |   |   |
| Figure 11. Building and programming the project         |   |   |

- 3. Open and configure the Terminal window:
  - Baud rate: 115200
  - Data bits: 8
  - Stop bit: 1
  - Parity: None
  - Flow control: None
- 4. Press SW3 to reset the EVK board and hello world will be printed to the terminal.

| Serial Port Utility                                                                                                    |                                 |
|----------------------------------------------------------------------------------------------------|---------------------------------|
| <u>File Edit View Tools H</u> elp                                                                                             |                                 |
| 🔒 🛃 🔚 🚾 🕂 —                                                                                                    |                                 |
| Serial Port Setting<br>Port mbed S(COM99)  Baudrate 115200 Data Bits 8 Parity None Stop Bits 1 Flow Type None Receive Setting | hello world.                    |
| Text     Hex     Auto Feed Line     Display Send                                                                              |                                 |
| Display Time                                                                                                    |                                 |
| Send Setting<br>Text Hex                                                                                                    | Send                            |
| Loop 1000 🖨 ms                                                                                                    | 欢迎                              |
| COM99 OPENED, 115200, 8, NONE, 1                                                                                              | 1, OFF Rx: 14 Bytes Tx: 0 Bytes |
| Figure 12. Hello World                                                                                                    |                                 |

### 5.3 Programming the image to On-Board QSPI NOR Flash

- 1. Configure the board to QSPI NOR Flash Boot Mode by pulling up **SW7-3** and pull-down others. Change the firmware of OpenSDA to QSPI NOR Flash. Then power on the EVK board.
- 2. Open the hello\_world demo in the SDK and select the project configuration as flexspi\_nor\_debug. Find evkbimxrt1050 hyper config.c as shown in Figure 13.

#### Examples

| 1) 2 🖻 🗗 📙 🗶 🗈 🗋 I 5 C 🛛                                                                                                    | < Q > ≒ + = < Q > < I ▷ I ■ ● = O > , I ■ ■ .                                                                                                    |          |
|----------------------------------------------------------------------------------------------------|----------------------------------------------------------------------------------------------------|----------|
| Workspace 🗸 🕈 🗙                                                                                                    | evkbimxrt1050_hyper_config.c ×                                                                                                    |          |
| flexspi_nor_debug                                                                                                    | <pre>hyperflash_config  /*     The Clear BSD License     Copyright 2017 NXP     All rights reserved.     All rights reserved.     All rights reser</pre> |          |
| Image: Second Second | <pre>     other materials provided with the distribution.     /     / o Neither the name of the copyright holder nor the names of its     /     /     /     /     /     /     /     /     /     /     /     /     /     /     /     /     /     /     /     /     /     /     /     /     /     /     /     /     /     /     /     /     /     /     /     /     /     /     /     /     /     /     /     /     /     /     /     /     /     /     /     /     /     /     /     /     /     /     /     /     /     /     /     /     /     /     /     /     /     /     /     /     /     /     /     /     /     /     /     /     /     /     /     /     /     /     /     /     /     /     /     /     /     /     /     /     /     /     /     /     /     /     /     /     /     /     /     /     /     /     /     /     /     /     /     /     /     /     /     /     /     /     /     /     /     /     /     /     /     /     /     /     /     /     /     /     /     /     /     /     /     /     /     /     /     /     /     /     /     /     /     /     /     /     /     /     /     /     /     /     /     /     /     /     /     /     /     /     /     /     /     /     /     /     /     /     /     /     /     /     /     /     /     /     /     /     /     /     /     /     /     /     /     /     /     /     /     /     /     /     /     /     /     /     /     /     /     /     /     /     /     /     /     /     /     /     /     /     /     /     /     /     /     /     /     /     /     /     /     /     /     /     /     /     /     /     /     /     /     /     /     /     /     /     /     /     /     /     /     /     /     /     /     /     /     /     /     /     /     /     /     /     /     /     /     /     /     /     /     /     /     /     /     /     /     /     /     /     /     /     /     /     /     /     /     /     /     /     /     /     /     /     /     /     /     /     /     /     /     /     /     /     /     /     /     /     /     /     /     /     /     /     /     /     /     /     /     /</pre>      | →<br>→ Ţ |
| Kana Kana Kana Kana Kana Kana Kana Kana                                                                                                    |                                                                                                    |          |

3. Comment const flexspi\_nor\_config\_t hyperflash\_config and replace it as const flexspi\_nor\_config\_t qspiflash\_config (can replace the evkbimxrt1050\_hyper\_config.c file in the attachment. The new file has been configured for QSPI NOR Flash).

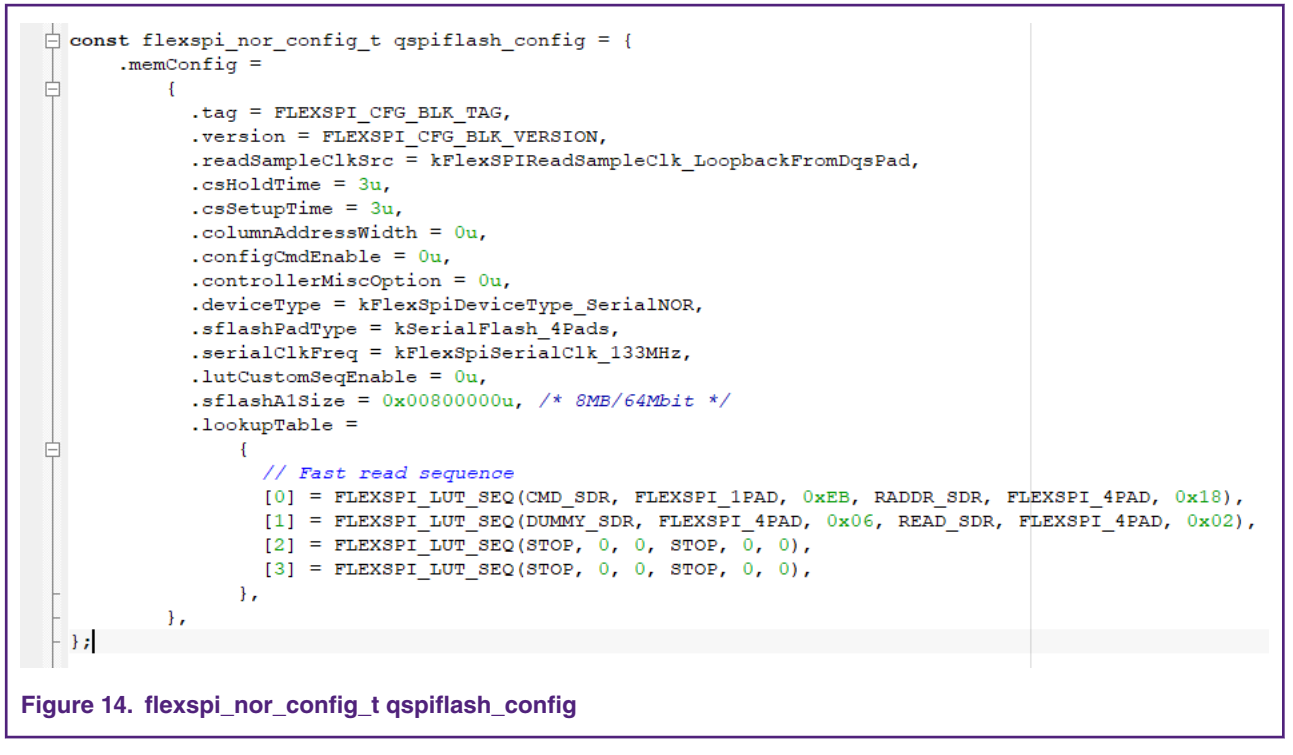

4. Then build the project and program the image to the Flash. Then, Hello World can be printed on the terminal.

### 5.4 Programming the image to a new QSPI NOR Flash

#### 5.4.1 Programming the image to GD25LQ64C

This section will outline how to use a new QSPI NOR Flash. Take GD25LQ64C for example.

- Replace the const flexspi\_nor\_config\_t hyperflash\_config as const flexspi\_nor\_config\_t qspiflash\_config.
- 2. Open the IAR project, FlashIMXRT1050\_EVK\_FlexSPI\_Example in the attachment. Build the project and find FlashIMXRT1050 EVK FlexSPI.out. Then copy it to IAR install path.

| Date modified Type 2018/4/19 10:33 OUT File | Size                                                                                                    | Name                       | Date modified                                                                                                    | Туре                                                                                                    | Size                                                                                                    |                                                                                                    |
|---------------------------------------------|----------------------------------------------------------------------------------------------------|----------------------------|----------------------------------------------------------------------------------------------------|----------------------------------------------------------------------------------------------------|----------------------------------------------------------------------------------------------------|----------------------------------------------------------------------------------------------------|
| 2018/4/19 10:33 OUT File                    | the second second second second second second second second second second second second second second second se |                            |                                                                                                    |                                                                                                    |                                                                                                    |                                                                                                    |
|                                             | 67.KB                                                                                                    | FlashiMX35_PDK_NAND.fla    | h 2018/2/21 0:18                                                                                                    | FLASH File                                                                                                    | 1 KB                                                                                                    |                                                                                                    |
|                                             | UT NO                                                                                                    | FlashiMX35_PDK_NAND.ma     | c 2018/2/21 0.18                                                                                                    | MAC File                                                                                                    | 1 KB                                                                                                    |                                                                                                    |
|                                             |                                                                                                    | . I FlashiMX35_PDK_NAND.ou | 2018/2/21 0:11                                                                                                    | OUT File                                                                                                    | 49 KB                                                                                                    |                                                                                                    |
|                                             |                                                                                                    | FlashIMXRT1050_EVK_FlexS   | Pl.board 2018/2/21 0:11                                                                                                    | BOARD File                                                                                                    | 1 KB                                                                                                    |                                                                                                    |
|                                             |                                                                                                    | FlashIMXRT1050_EVK_FlexS   | A.flash 2018/2/21 0:18                                                                                                    | FLASH File                                                                                                    | 1 KB                                                                                                    |                                                                                                    |
|                                             |                                                                                                    | FlashIMXRT1050_EVK_FloxS   | A.mac 2018/2/21 0:18                                                                                                    | MAC File                                                                                                    | 5 KB                                                                                                    |                                                                                                    |
|                                             |                                                                                                    | FlashIMXRT1050_EVK_FlexS   | A.out 2018/2/21 0:11                                                                                                    | OUT File                                                                                                    | 66 KB                                                                                                    |                                                                                                    |
|                                             |                                                                                                    | FlashIMXRT1050_EVK_FlexS   | PI-1:out 2018/4/12 16:12                                                                                                    | OUT File                                                                                                    | 67 KB                                                                                                    |                                                                                                    |
|                                             |                                                                                                    | FlashJN517x.out            | 2018/2/21 20:50                                                                                                    | OUT File                                                                                                    | 142 KB                                                                                                    |                                                                                                    |
|                                             |                                                                                                    | FlashK245xxx1M.board       | 2018/2/21 0:11                                                                                                    | BOARD File                                                                                                    | 1 KB                                                                                                    |                                                                                                    |
|                                             |                                                                                                    | FlashK24Sxxx256K.board     | 2018/2/21 0:11                                                                                                    | BOARD File                                                                                                    | 1 KB                                                                                                    |                                                                                                    |
|                                             |                                                                                                    | FlashK24Sxxx256K flash     | 2018/2/21 0:18                                                                                                    | FLASH File                                                                                                    | 2 KB                                                                                                    |                                                                                                    |
|                                             |                                                                                                    | FlashK27Fxxx256K.board     | 2018/2/21 0:11                                                                                                    | BOARD File                                                                                                    | 1 KB                                                                                                    |                                                                                                    |
|                                             |                                                                                                    | Y Da was seen a            |                                                                                                    | ELASI LETT.                                                                                                    | 2.102                                                                                                    |                                                                                                    |
|                                             |                                                                                                    |                            | FlashMXRT 350 EVK, MAND.out     HashMXRT 1050 EVK, FlosSi     FlashMXRT 1050 EVK, FlosSi     FlashXXRT 1050 EVK, FlosSi     FlashXXRT 1050 EVK, FlosSi     FlashXXRT 1050 EVK, FlosSi     FlashXXRT 1050 EVK, FlosSi     FlashXXRT 1050 EVK, FlosSi     FlashXXRT 1050 EVK, FlosSi     FlashXXRT 1050 EVK, FlosSi     FlashXXRT 1050 EVK, FlosSi     FlashXXRT 1050 EVK, FlosSi     FlashXXRT 1050 EVK, FlosSi     FlashXXRT 1050 EVK, FlosSi | Imanibation         Flashbatt         2018/2/21 0.11           Imanibatt         Imanibatt         2018/2/21 0.11           Imanibatt         Flashbatt         2018/2/21 0.11           Imanibatt         Flashbatt         2018/2/21 0.11 | Imath/MX35_PDK_NAND.out         2018/2/21 011         OUT File           Imath/MX1100_UVX_File>Docard         2018/2/21 011         BOWD File           Imath/MX1100_UVX_File>Docard         2018/2/21 011         BOWD File           Imath/MX1100_UVX_File>Docard         2018/2/21 011         BOWD File           Imath/MX1100_UVX_File>Docard         2018/2/21 018         MAC File           Imath/MX1100_UVX_File>Docard         2018/2/21 011         MAC File           Imath/MX1100_UVX_File>Docard         2018/2/21 011         OUT File           Imath/MX1100_UVX_File>Docard         2018/2/21 011         BOWD File           Imath/MX1100_UVX_File>Docard         2018/2/21 011         BOWD File           Imath/MX1100_UVX_File>Docard         2018/2/21 011         BOWD File           Imath/MX1100_UVX_File>Docard         2018/2/21 011         BOWD File           Imath/MX1100_UVX_File>Docard         2018/2/21 011         BOWD File           Imath/X1100_UVX_File>Docard         2018/2/21 011         BOWD File           Imath/X1100_UVX_File>Docard         2018/2/21 011         BOWD File           Imath/X1100_UVX_File>Docard         2018/2/21 011         BOARD File | Imach/MXX5_PDK_MAND_out         2018/2/21 0:11         OUT File         49 KB           Imach/MXX5_PDK_MAND_out         2018/2/21 0:11         BOARD File         1 KB           Imach/MXX1050_EXX_FloasHD and         2018/2/21 0:11         BOARD File         1 KB           Imach/MXX1050_EXX_FloasMU         2018/2/21 0:18         MAC File         1 KB           Imach/MXX1050_EXX_FloasMU         2018/2/21 0:18         MAC File         5 KB           Imach/MXX1050_EXX_FloasMU         2018/2/21 0:18         MAC File         5 KB           Imach/MXX1050_EXX_FloasMU         2018/2/21 0:11         OUT File         66 KR           Imach/MXX1050_EXX_FloasMU         2018/2/21 0:11         OUT File         67 KB           Imach/MXX1050_EXX_FloasMU         2018/2/21 0:11         BOARD File         1 KB           Imach/MXX1050_EXX_FloasMU         2018/2/21 0:11         BOARD File         1 KB           Imach/MXX1050_EXX_FloasMU         2018/2/21 0:11         BOARD File         1 KB           Imach/MX500_EXX_FloasMU         2018/2/21 0:11         BOARD File         1 KB           Imach/MX500_EXX_FloasMU         2018/2/21 0:11         BOARD File         1 KB           Imach/MX500_EXX_FloasMU         2018/2/21 0:11         BOARD File         1 KB           Imath/MX500_EXX_FloasS |

3. Build the project and download. Then, Hello World can be printed on the terminal.

#### 5.4.1.1 Differences between the two Flash configuration parameters

Differences between Hyper Flash and QSPI NOR Flash configruation parameters include:

• Look Up Table (LUT)

LUT is an internal memory to preserve a number of preprogrammed sequences. Each sequence consists of up to eight instructions which are executed sequentially. When a flash access is triggered by an IP command or an AHB command, FlexSPI controller will fetch the sequence from LUT according to sequence index/number and execute it to generate a valid flash transaction on SPI interface.

• Read Sample Clock Source

Hyper Flash uses external input from DQS Pad but QSPI NOR Flash uses Loopback from DQS Pad.

• Serial Flash Type

Hyper Flash is Octal and QSPI NOR Flash is Quad.

A comparison tool can help to find other differences.

#### 5.4.1.2 Differences between the two flashloaders

Differences between Hyper Flash and QSPI NOR Flash flashloaders include:

QE bit position between of GD and ISSI

shows the main difference between two flash loaders. The left one is the original function and the other one is the modified function.

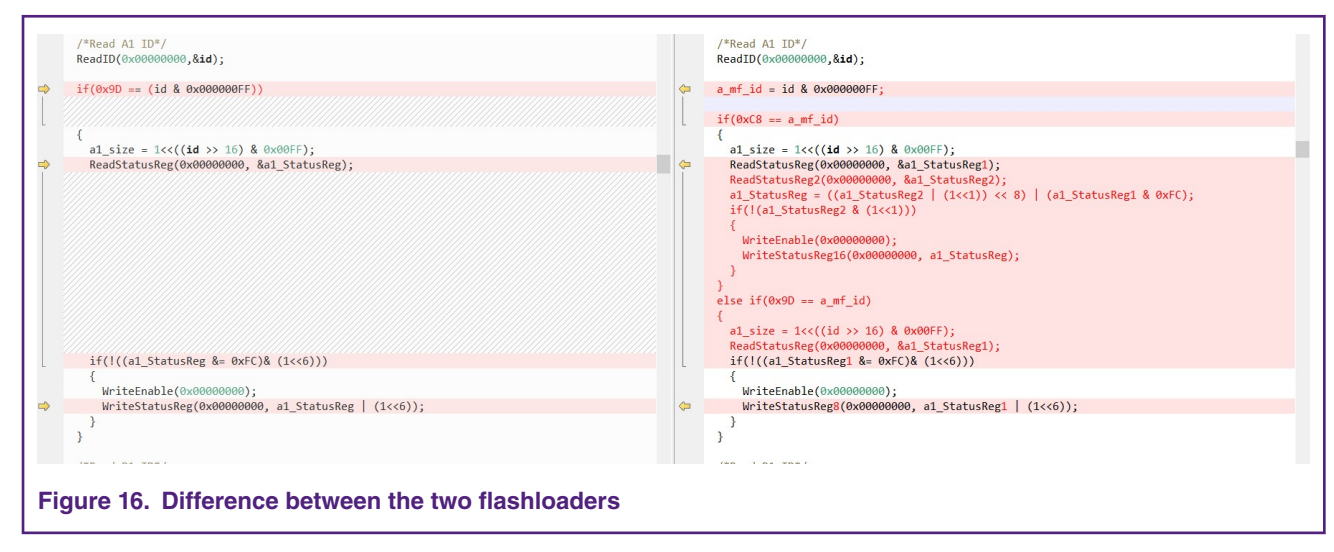

Other difference can be found by comparison tool.

NOTE

The default flashloader can be found in your IAR install path: IAR Systems\Embedded Workbench 8.0 2\arm\src\flashloader\NXP\FlashIMXRT1050 EVK FlexSPI.

The modified flashloader can be found in the attached file.

### 5.4.2 Programming the image to GD25Q64C

This section introduces how to use a new QSPI NOR Flash. Take GD25Q64C for example. Besides the value of power supply, there are some differences between GD25LQ64C and GD25Q64C.

NOTE -

The power supply of GD25Q64C is 3.3 V, but the default power supply is 1.8 V. DO modify the power supply voltage.

Г

#### Examples

|                          |        | abiez. oomin          | iunus (ounu                    |                        |           |                        |              |          | ч   |   |                          |            | able2. Comma          | inds (Standa                           | rd/Dual/Quad           | I SPI)  |                        |              |
|--------------------------|--------|-----------------------|--------------------------------|------------------------|-----------|------------------------|--------------|----------|-----|---|--------------------------|------------|-----------------------|----------------------------------------|------------------------|---------|------------------------|--------------|
| ommand Name              | Byte 1 | Byte 2                | Byte 3                         | Byte 4                 | Byte 5    | Byte 6                 | n-Bytes      |          | -   |   | Command Name             | Byte 1     | Byte 2                | Byte 3                                 | Byte 4                 | Byte 5  | Byte 6                 | n-Bytes      |
| Vrite Enable             | 06H    |                       |                                |                        |           |                        |              |          |     |   | Write Enable             | 06H        |                       |                                        |                        |         |                        |              |
| Write Disable            | 04H    |                       |                                |                        |           |                        |              |          | · · |   | Write Disable            | 04H        |                       |                                        |                        |         |                        |              |
| Volatile SR              | 50H    |                       |                                |                        |           |                        |              |          | D,  |   | Volatile SR              | 50H        |                       |                                        |                        |         |                        |              |
| Write Enable             |        |                       |                                |                        |           |                        |              |          | 6   |   | Write Enable             | 1.12       |                       |                                        |                        |         |                        |              |
| Read Status Register     | 05H    | (S7-S0)               |                                |                        |           |                        | (continuous) |          |     |   | Read Status Register-1   | 05H        | (S7-S0)               |                                        |                        |         |                        | (continuous) |
| Read Olalus Register-1   | 0511   | (015-00)              |                                |                        |           |                        | (continuous) | <b>n</b> |     |   | Read Status Register-2   | 35H        | (S15-S8)              |                                        |                        |         |                        | (continuous) |
| Write Status Register    | 01H    | S7-S0                 | S15-S8                         |                        |           |                        |              |          |     | 1 | Read Status Register-5   | ISH        | (323-310)             |                                        |                        |         |                        | (continuous) |
| Read Data                | 0011   | A20-A10               | A15-A0                         | A7-A0                  | (07-00)   | (Next byte)            | (continuous) | -        |     |   | Write Status Register-1  | 01H        | S7-S0                 |                                        |                        |         |                        |              |
| Fast Read                | OBH    | A23-A16               | A15-A8                         | A7-A0                  | dummy     | (D7-D0)                | (continuous) |          |     |   | Write Status Register-2  | 31H        | S15-S8                |                                        |                        |         |                        |              |
| Dual Output              | 3BH    | A23-A16               | A15-A8                         | A7-A0                  | dummy     | (D7-D0) <sup>(1)</sup> | (continuous) |          |     |   | Write Status Register-3  | 11H        | S23-S16               |                                        |                        |         |                        |              |
| Fast Read                |        |                       |                                |                        |           |                        |              |          |     |   | Read Data                | 0011       | A20-A10               | A15-A0                                 | A7-A0                  | (D7-D0) | (Next byte)            | (continuous) |
| Dual I/O                 | BBH    | A23-A8 <sup>(2)</sup> | A7-A0                          | (D7-D0) <sup>(1)</sup> |           |                        | (continuous) |          |     |   | Fast Read                | OBH        | A23-A16               | A15-A8                                 | A7-A0                  | dummy   | (D7-D0)                | (continuous) |
| Fast Read<br>Quad Output | 6BH    | A23-A16               | M7-M0 <sup>(2)</sup><br>A15-A8 | A7-A0                  | dummy     | (D7-D0) <sup>(3)</sup> | (continuous) |          |     |   | Dual Output<br>Fast Read | 3BH        | A23-A16               | A15-A8                                 | A7-A0                  | dummy   | (D7-D0) <sup>(1)</sup> | (continuous) |
| Fast Read                |        |                       |                                |                        |           |                        |              |          |     |   | Dual I/O                 | BBH        | A23-A8 <sup>(2)</sup> | A7-A0                                  | (D7-D0) <sup>(1)</sup> | (Next   | (Next byte)            | (continuous) |
| Quad I/O                 | EBH    | A23-A0                | dummy <sup>(5)</sup>           | (D7-D0) <sup>(3)</sup> |           |                        | (continuous) |          |     |   | Fast Read                |            |                       | M7-M0 <sup>(2)</sup>                   | (                      | byte)   | (),                    | (,           |
| Fast Read                |        | M7-M0 <sup>(4)</sup>  |                                |                        |           |                        |              |          |     |   | Quad Output              | 6BH        | A23-A16               | A15-A8                                 | A7-A0                  | dummy   | (D7-D0) <sup>(3)</sup> | (continuous) |
| Quad I/O Word            | E7H    | A23-A0                | dummy <sup>(6)</sup>           | (D7-D0) <sup>(3)</sup> |           |                        | (continuous) |          |     |   | Fast Read                |            |                       | ************************************** |                        |         |                        |              |
| Fast Read <sup>(7)</sup> |        | M7-M0 <sup>(4)</sup>  |                                | -                      |           |                        |              |          |     |   | Quad I/O                 | EBH        | A23-A0                | dummv <sup>(5)</sup>                   | (D7-D0) <sup>(3)</sup> | (Next   | (Next byte)            | (continuous) |
| Page Program             | 02H    | A23-A16               | A15-A8                         | A7-A0                  | D7-D0     | Next byte              |              |          |     |   | Fast Read                |            | M7-M0 <sup>(4)</sup>  |                                        |                        | byte)   |                        | 1.000        |
| Quad Page Program        | 32H    | A23-A16               | A15-A8                         | A7-A0                  | D7-D0     |                        |              |          |     |   | Quad I/O Word            | E7H        | A23-A0                | dummy <sup>(6)</sup>                   | (D7-D0) <sup>(3)</sup> | (Next   | (Next byte)            | (continuous) |
| Sector Erase             | 20H    | A23-A16               | A15-A8                         | A7-A0                  |           |                        |              |          |     |   | Fast Read <sup>(7)</sup> |            | M7-M0 <sup>(4)</sup>  |                                        |                        | byte)   |                        |              |
| Block Erase(32K)         | 52H    | A23-A16               | A15-A8                         | A7-A0                  |           |                        |              |          |     |   | Page Program             | 02H        | A23-A16               | A15-A8                                 | A7-A0                  | D7-D0   | Next byte              | continuous   |
| Block Erase(64K)         | D8H    | A23-A16               | A15-A8                         | A7-A0                  |           |                        |              |          |     |   | Quad Page Program        | 32H        | A23-A16               | A15.48                                 | 47-40                  | D7-D0   | Next byte              | continuous   |
| Chip Erase               | C7/60H |                       |                                |                        |           |                        |              |          |     |   | audur ager regiant       | FOL        | 100 110               |                                        | 17.10                  | 07.00   |                        | contantatous |
| Enable QPI               | 38H    |                       |                                |                        |           |                        |              |          |     |   | Fast Page Program        | F2H        | A23-A16               | A15-A8                                 | A7-A0                  | D7-D0   | Next byte              | continuous   |
| Enable Reset             | 66H    |                       |                                |                        |           |                        |              |          |     |   | Sector Erase             | 20H        | A23-A16               | A15-A8                                 | A7-A0                  |         |                        |              |
| Reset                    | 99H    |                       |                                |                        |           |                        |              |          |     |   | Block Erase(32K)         | 52H        | A23-A16               | A15-A8                                 | A7-A0                  |         |                        |              |
| Set Burst with Wrap      | 77H    | W6-W4                 |                                |                        |           |                        |              |          |     |   | Block Erase(64K)         | D8H        | A23-A16               | A15-A8                                 | A7-A0                  |         |                        |              |
| Program/Erase<br>Suspend | 75H    |                       |                                |                        |           |                        |              |          |     |   | Chip Erase               | C7/60<br>H |                       |                                        |                        |         |                        |              |
| Program/Erase Resume     | 7AH    |                       |                                |                        |           |                        |              |          |     |   | Enable Reset             | 66H        |                       |                                        |                        |         |                        |              |
| Release From Deep        | ABH    | dummy                 | dummy                          | dummy                  | (ID7-ID0) |                        | (continuous) |          |     |   | Reset                    | 99H        |                       |                                        |                        |         |                        |              |
|                          |        |                       |                                |                        |           |                        |              |          |     |   | Set Burst with Wrap      | 77H        | dummy <sup>(9)</sup>  |                                        |                        |         |                        |              |
|                          |        |                       | 13                             |                        |           |                        |              |          |     |   |                          |            |                       | 13                                     |                        |         |                        |              |

The difference is the value of Write Status Register and the command format, so that the value related with these registers need to modify.

1. Open the FlashIMXRT1050 EVK FlexSPI Example with IAR. Find the LUT and modify the value, as shown in Figure 18.

| /*Write Status Register sequence*/                                                     |               |                 |  |  |
|----------------------------------------------------------------------------------------|---------------|-----------------|--|--|
| <pre>lut_table[WR_STATUS_REG_LUT_INDEX+0] = FLEXSPI_LUT_INST(LUT_CODE_CMD_SDR,</pre>   | LUT_PADS_ONE, | ISSI_CMD_WRSR); |  |  |
| <pre>lut_table[WR_STATUS_REG_LUT_INDEX+1] = FLEXSPI_LUT_INST(LUT_CODE_WRITE_SDR,</pre> | LUT_PADS_ONE, | 2);             |  |  |
| <pre>lut_table[WR_STATUS_REG_LUT_INDEX+2] = FLEXSPI_LUT_INST(LUT_CODE_STOP,</pre>      | 0,            | 0);             |  |  |
| <pre>lut_table[WR_STATUS_REG_LUT_INDEX+3] = FLEXSPI_LUT_INST(LUT_CODE_STOP,</pre>      | 0,            | 0);             |  |  |
| <pre>lut_table[WR_STATUS_REG_LUT_INDEX+4] = FLEXSPI_LUT_INST(LUT_CODE_STOP,</pre>      | 0,            | 0);             |  |  |
| <pre>lut_table[WR_STATUS_REG_LUT_INDEX+5] = FLEXSPI_LUT_INST(LUT_CODE_STOP,</pre>      | Ο,            | 0);             |  |  |
| <pre>lut_table[WR_STATUS_REG_LUT_INDEX+6] = FLEXSPI_LUT_INST(LUT_CODE_STOP,</pre>      | 0,            | 0);             |  |  |
| <pre>lut_table[WR_STATUS_REG_LUT_INDEX+7] = FLEXSPI_LUT_INST(LUT_CODE_STOP,</pre>      | 0,            | 0);             |  |  |
| <b>,</b>                                                                               |               |                 |  |  |
| Figure 18. Modify the value form ISSI_CMD_WRSR from 0x01H to 0x31H                     |               |                 |  |  |

2. Write register format needs to be changed to 8-bit, as shown in Figure 19.

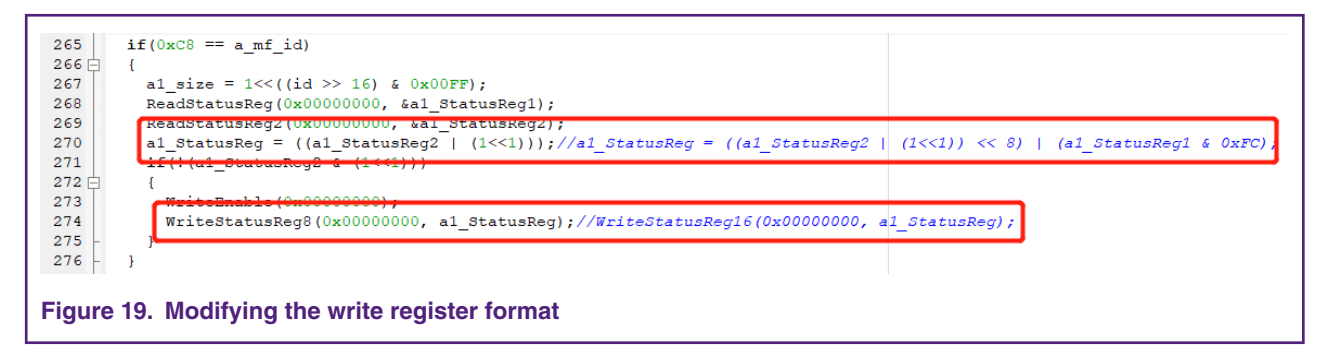

3. Build this project and copy the .out file as described in Programming the image to On-Board QSPI NOR Flash.

## 5.5 Programming the image to a new QSPI NOR Flash with MCUXpresso IDE

Select MIMXRT10XX\_SFDP\_QSPI.cfx for LinkServer flash driver. Almost all standard SPI NOR Flash support SFDP.

| Meonpresso inc                                                                                                    |                                                                                       |
|----------------------------------------------------------------------------------------------------|---------------------------------------------------------------------------------------|
| LinkServer flash driver                                                                                                    | IDE                                                                                   |
| Flash Driver                                                                                                    |                                                                                       |
| Flash driver       MIMXRT1060_SFDP_QSPI.cfx         MIMXRT1015_SFDP_QSPI.cfx       MIMXRT1020-EVK_IS25LP064.cfx         MIMXRT1020_SFDP_QSPI.cfx       MIMXRT1050-EVK_IS25WP064A.cfx         MIMXRT1050-EVK_S26KS512S.cfx       MIMXRT1050-EVK_S26KS512S.cfx         MIMXRT1050-EcoXiP_ATXP032.cfx       MIMXRT1050-SFDP_HYPERFLASH.cfx         Add Flash       MIMXRT1050_SFDP_QSPI.cfx | Image: Browse project     Browse workspace       OK     Cancel       Merge     Export |
| <ul> <li>MIMXRT1060_SFDP_QSPI.cfx</li> <li>MIMXRT1064.cfx</li> <li>MIMXRT600_SFDP_MXIC_OPI.cfx</li> <li>MIMXRT600_SFDP_MXIC_OPI_S.cfx</li> <li>MIMXRT600_SFDP_QSFI_S.cfx</li> <li>MIMXRT600_SFDP_QSFI_Cfx</li> <li>PN7xxxxx_154k.cfx</li> <li>PN7xxxxx_158k.cfx</li> </ul>                                                                                                    | OK Cancel                                                                             |

## 5.6 Modifying boot header for NOR flash XIP booting

Refer to the flash datasheet to modify the parameters of flexspi\_nor\_config\_t in the evkmimxrt10xx\_flexspi\_nor\_config.c file.

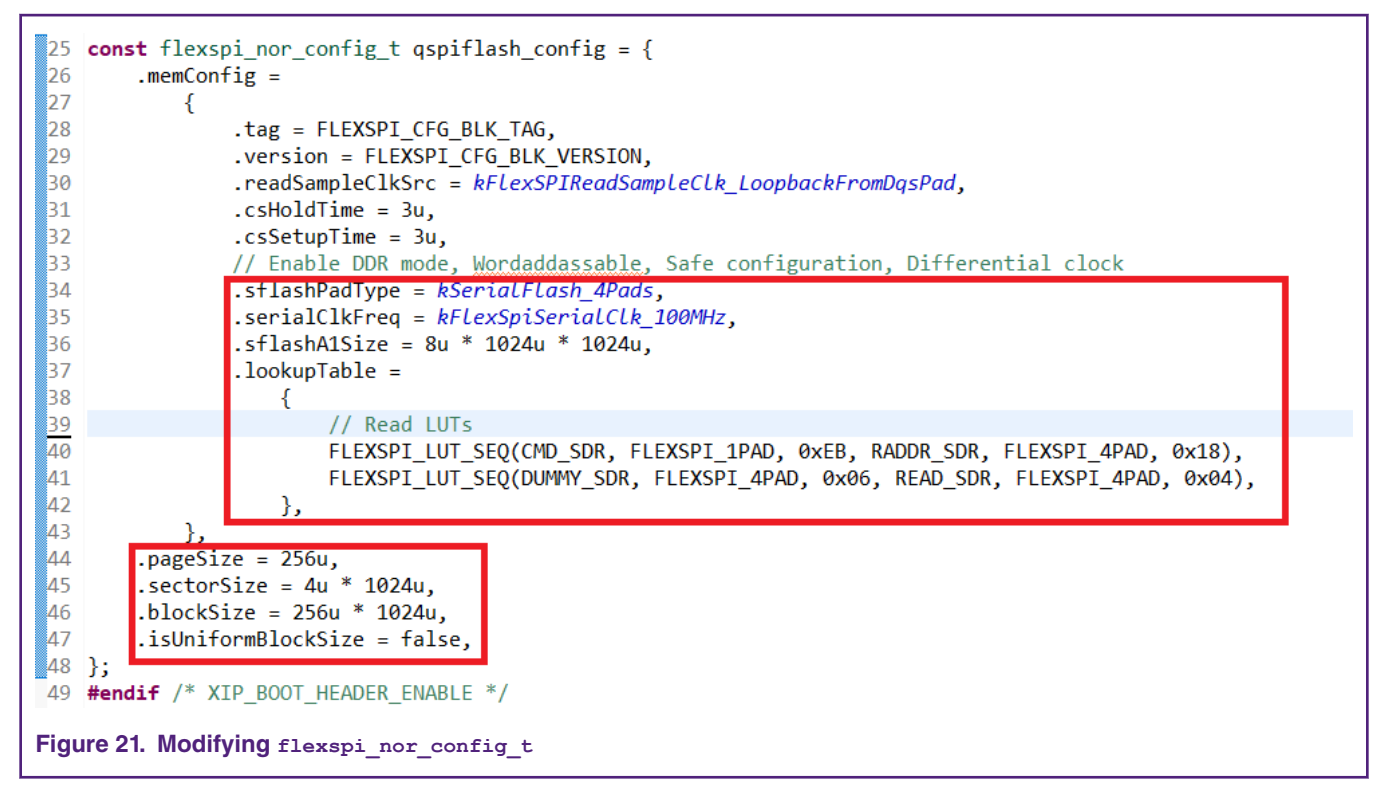

The following gives examples for how to modify the parameters of FLEXSPI LUT SEQ() for NOR flash XIP booting.

### 5.6.1 ISSI IS25WP064A in Quad SPI mode

Refer to the ISSI IS25WP064A datasheet to get instruction code and dummy cycles info for Fast Read Quad I/O.

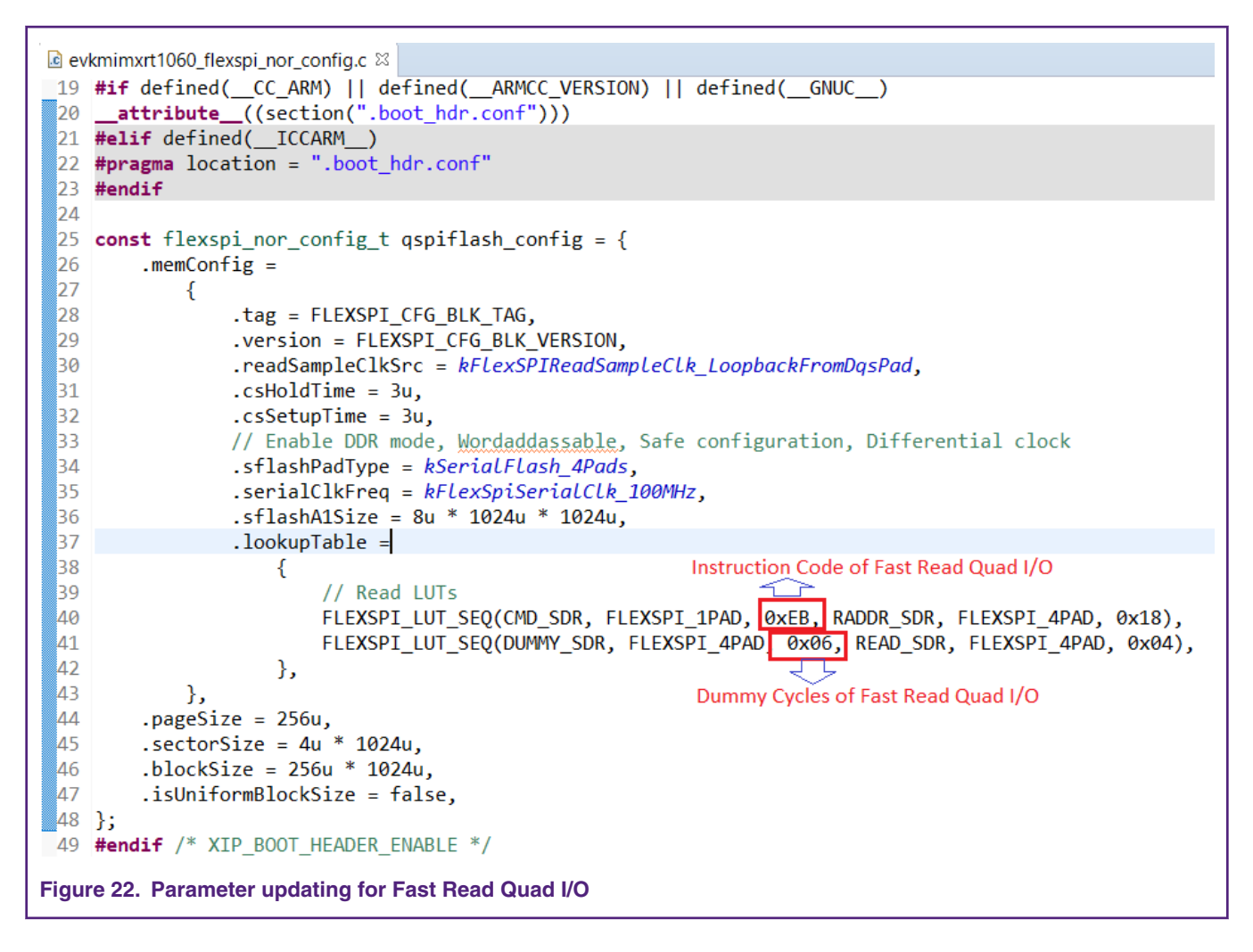

## 5.6.2 Winbond W25Q32 in Quad SPI mode

Refer to the Winbond W25Q32 datasheet to get instruction code and dummy cycles info for Fast Read Quad I/O.

```
#if defined(XIP BOOT HEADER ENABLE) && (XIP BOOT HEADER ENABLE == 1)
 #if defined(__CC_ARM) || defined(__ARMCC_VERSION) || defined(__GNUC__)
  _attribute__((section(".boot_hdr.conf")))
 #elif defined(__ICCARM__)
 #pragma location = ".boot_hdr.conf"
 #endif
 const flexspi_nor_config_t qspiflash_config = {
     .memConfig =
         {
                       = FLEXSPI_CFG_BLK_TAG,
             .tag
             .version
                             = FLEXSPI CFG BLK VERSION,
             .readSampleClkSrc = kFlexSPIReadSampleClk_LoopbackFromDqsPad,
             .csHoldTime
                           = 3u,
             .csSetupTime
                              = 3u,
             .sflashPadType = kSerialFlash_4Pads,
             .serialClkFreq = kFlexSpiSerialClk_100MHz,
             .sflashA1Size
                              = 4u * 1024u * 1024u,
             .lookupTable =
                 {
                     // Read LUTs
                     FLEXSPI_LUT_SEQ(CMD_SDR, FLEXSPI_1PAD, 0xEB, RADDR_SDR, FLEXSPI_4PAD, 0x18),
                     FLEXSPI_LUT_SEQ(DUMMY_SDR, FLEXSPI_4PAD, 0x04, READ_SDR, FLEXSPI_4PAD, 0x04),
                 },
         },
     .pageSize
                        = 256u,
                        = 4u * 1024u,
     .sectorSize
                         = 64u * 1024u,
     .blockSize
     .isUniformBlockSize = false,
 };
 #endif /* XIP_BOOT_HEADER_ENABLE */
Figure 23. Parameter updating for Fast Read Quad I/O
```

## 5.6.3 Winbond W25Q32 in dual SPI mode

Refer to the Winbond W25Q32 datasheet to get instruction code and dummy cycles info for Fast Read Dual I/O.

- Modify the structure member .sflashPadType to kSerialFlash\_2Pads.
- Modify the parameter of FLEXSPI LUT SEQ() to FLEXSPI\_2PAD.

```
18 #if defined(XIP_BOOT_HEADER_ENABLE) && (XIP_BOOT_HEADER_ENABLE == 1)
19 #if defined(__CC_ARM) || defined(__ARMCC_VERSION) || defined(__GNUC__)
20 __attribute__((section(".boot_hdr.conf")))
21 #elif defined(__ICCARM__)
22 #pragma location = ".boot_hdr.conf"
23 #endif
24
25 const flexspi_nor_config_t qspiflash_config = {
26
       .memConfig =
27
           {
28
                                 = FLEXSPI_CFG_BLK_TAG,
               .tag
29
               .version
                                 = FLEXSPI_CFG_BLK_VERSION,
30
               .readSampleClkSrc = kFlexSPIReadSampleClk_LoopbackFromDqsPad,
31
               .csHoldTime = 3u,
32
               .csSetupTime
                                 = 3u,
33
               .sflashPadType = kSerialFlash_2Pads,
34
               .serialClkFreq
                                 = kFlexSpiSerialClk_100MHz,
35
                                 = 4u * 1024u * 1024u,
               .sflashA1Size
36
               .lookupTable =
37
                   {
38
                        // Read LUTs
                       FLEXSPI_LUT_SEQ(CMD_SDR, FLEXSPI 1PAD, 0xBB, RADDR_SDR, FLEXSPI_2PAD, 0x18),
39
                       FLEXSPI_LUT_SEQ(DUMMY_SDR, FLEXSPI_2PAD, 0x00, READ_SDR, FLEXSPI_2PAD, 0x04),
40
41
                   },
42
           },
43
        .pageSize
                           = 256u,
44
       .sectorSize
                           = 4u * 1024u,
45
                           = 64u * 1024u,
       .blockSize
46
       .isUniformBlockSize = false,
47 };
48 #endif /* XIP_BOOT_HEADER_ENABLE */
Figure 24. Parameter updating for Fast Read Quad I/O
```

### 5.6.4 Winbond W25Q32 in standard SPI mode

Refer to the Winbond W25Q32 datasheet to get instruction code and dummy cycles info for Fast Read.

- Modify the structure member .sflashPadType to kSerialFlash\_1Pads.
- Modify the parameter of FLEXSPI LUT SEQ() to FLEXSPI\_1PAD.

```
18 #if defined(XIP BOOT HEADER ENABLE) && (XIP BOOT HEADER ENABLE == 1)
19 #if defined(__CC_ARM) || defined(__ARMCC_VERSION) || defined(__GNUC__)
20 __attribute__((section(".boot_hdr.conf")))
21 #elif defined(__ICCARM__)
22 #pragma location = ".boot_hdr.conf"
23 #endif
24
25 const flexspi_nor_config_t qspiflash_config = {
26
        .memConfig =
27
            {
28
                .tag
                                  = FLEXSPI CFG BLK TAG,
29
                .version
                                 = FLEXSPI CFG BLK VERSION,
30
                .readSampleClkSrc = kFlexSPIReadSampleClk LoopbackFromDqsPad,
                               = 3u,
31
                .csHoldTime
                                  = 3u,
32
                .csSetupTime
                                  = kSerialFlash_1Pad,
33
                .sflashPadType
34
                .serialClkFreq
                                  = kFlexSpiSerialClk_100MHz,
35
                .sflashA1Size
                                  = 4u * 1024u * 1024u,
                .lookupTable =
36
37
                    {
38
                        // Read LUTs
39
                        FLEXSPI_LUT_SEQ(CMD_SDR, FLEXSPI_1PAD, 0x0B, RADDR_SDR, FLEXSPI_1PAD,
                                                                                               0x18),
40
                        FLEXSPI_LUT_SEQ(DUMMY_SDR, FLEXSPI_1PAD, 0x08, READ_SDR, FLEXSPI_1PAD, 0x04),
41
                    },
42
           },
43
        .pageSize
                            = 256u,
44
        .sectorSize
                            = 4u * 1024u,
45
                            = 64u * 1024u,
        .blockSize
46
        .isUniformBlockSize = false,
47 };
48 #endif /* XIP BOOT HEADER ENABLE */
Figure 25. Parameter updating for Fast Read Quad I/O
```

## 6 Revision history

Table 4. Revision history

| Revision number | Date    | Substantive changes                                                                                                    |
|-----------------|---------|----------------------------------------------------------------------------------------------------|
| 0               | 05/2018 | Initial release                                                                                                    |
| 1               | 10/2019 | Added Programming the image to a new QSPI<br>NOR Flash with MCUXpresso IDE and<br>Modifying boot header for NOR flash XIP<br>booting. |

#### How To Reach Us

Home Page:

nxp.com

Web Support:

nxp.com/support

Information in this document is provided solely to enable system and software implementers to use NXP products. There are no express or implied copyright licenses granted hereunder to design or fabricate any integrated circuits based on the information in this document. NXP reserves the right to make changes without further notice to any products herein.

NXP makes no warranty, representation, or guarantee regarding the suitability of its products for any particular purpose, nor does NXP assume any liability arising out of the application or use of any product or circuit, and specifically disclaims any and all liability, including without limitation consequential or incidental damages. "Typical" parameters that may be provided in NXP data sheets and/or specifications can and do vary in different applications, and actual performance may vary over time. All operating parameters, including "typicals," must be validated for each customer application by customer's technical experts. NXP does not convey any license under its patent rights nor the rights of others. NXP sells products pursuant to standard terms and conditions of sale, which can be found at the following address: nxp.com/

While NXP has implemented advanced security features, all products may be subject to unidentified vulnerabilities. Customers are responsible for the design and operation of their applications and products to reduce the effect of these vulnerabilities on customer's applications and products, and NXP accepts no liability for any vulnerability that is discovered. Customers should implement appropriate design and operating safeguards to minimize the risks associated with their applications and products.

NXP, the NXP logo, NXP SECURE CONNECTIONS FOR A SMARTER WORLD, COOLFLUX, EMBRACE, GREENCHIP, HITAG, I2C BUS, ICODE, JCOP, LIFE VIBES, MIFARE, MIFARE CLASSIC, MIFARE DESFire, MIFARE PLUS, MIFARE FLEX, MANTIS, MIFARE ULTRALIGHT, MIFARE4MOBILE, MIGLO, NTAG, ROADLINK, SMARTLX, SMARTMX, STARPLUG, TOPFET, TRENCHMOS, UCODE, Freescale, the Freescale logo, AltiVec, C-5, CodeTEST, CodeWarrior, ColdFire, ColdFire+, C-Ware, the Energy Efficient Solutions logo, Kinetis, Layerscape, MagniV, mobileGT, PEG, PowerQUICC, Processor Expert, QorIQ, QorIQ Qonverge, Ready Play, SafeAssure, the SafeAssure logo, StarCore, Symphony, VortiQa, Vybrid, Airfast, BeeKit, BeeStack, CoreNet, Flexis, MXC, Platform in a Package, QUICC Engine, SMARTMOS, Tower, TurboLink, and UMEMS are trademarks of NXP B.V. All other product or service names are the property of their respective owners. AMBA, Arm, Arm7, Arm7TDMI, Arm9, Arm11, Artisan, big.LITTLE, Cordio, CoreLink, CoreSight, Cortex, DesignStart, DynamIQ, Jazelle, Keil, Mali, Mbed, Mbed Enabled, NEON, POP, RealView, SecurCore, Socrates, Thumb, TrustZone, ULINK, ULINK2, ULINK-ME, ULINK-PLUS, ULINKpro, µVision, Versatile are trademarks or registered trademarks of Arm Limited (or its subsidiaries) in the US and/or elsewhere. The related technology may be protected by any or all of patents, copyrights, designs and trade secrets. All rights reserved. Oracle and Java are registered trademarks of Oracle and/or its affiliates. The Power Architecture and Power.org word marks and the Power and Power.org logos and related marks are trademarks and service marks licensed by Power.org.

#### © NXP B.V. 2018-2019.

#### All rights reserved.

For more information, please visit: http://www.nxp.com For sales office addresses, please send an email to: salesaddresses@nxp.com

> Date of release: 10/2019 Document identifier: AN12183

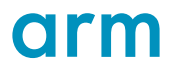